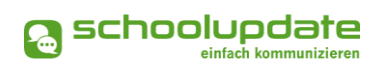

# Schnellstart für Schulen

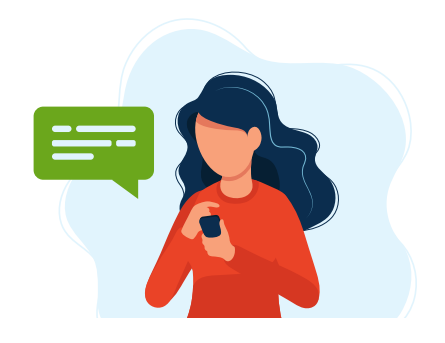

## Adminzugang

Nach dem Bestellen von SchoolUpdate OÖ erhalten Sie Ihren Admin-Account. Führen Sie mit diesem die weiteren Bearbeitungsschritte in der WebApp von SchoolUpdate durch.

⇒ <u>www.schoolupdate-ooe.at/login</u>

## Import bestehender Strukturen

Neben der manuellen Anlage von Klassen, Schüler:innen und Lehrpersonen können Sie die Daten Ihrer Schule auch aus e\*SA importieren, was sich vor allem bei großen Organisationsstrukturen gut bewährt hat.

Die Schritt-für-Schritt-Anleitung für den Import finden Sie im <u>Handbuch für</u> <u>Administrator:innen</u> unter <u>www.schoolupdate-ooe.at/anleitungen-und-handbuecher</u>.

# Zugänge für Lehrpersonen & Klassen anlegen

Haben Sie sich gegen einen Import entschieden, können Sie Zugänge für das Lehrpersonal sowie Klassen und Schüler:innen auch individuell in der Administration anlegen.

Besuchen Sie dazu in den Einstellungen die "Schüler-, Lehrer- und Klassenverwaltung".

- Klassen & Verwaltung: Legen Sie Klassen an.
- Lehrer & Zuordnung: Legen Sie Lehrer:innen an und geben Sie deren Benutzername & Passwort an diese weiter.
- Stammdaten: Legen Sie Schüler:innen an.
  - Diesen Schritt können Sie ebenfalls mithilfe eines Imports durchführen.
    Mit der Gruppen-Import-Funktionalität können Sie alle Schüler:innendaten in einem Schwung anlegen.
  - Die Vorlage dazu finden Sie unter Infos & Downloads > Mehr auf schoolupdate-ooe.at.

# Handbücher für verschiedene Zielgruppen

Unter schoolupdate-ooe.at finden Sie unter Infos & Downloads > Handbücher eine Reihe von <u>Handbüchern für verschiedene Benutzer:innengruppen von SchoolUpdate OÖ</u>, die die wichtigsten Funktionalitäten kompakt darstellen:

- Administrator:innen
- Lehrpersonen
- Eltern bzw. Erziehungsberechtigte
- Schüler:innen

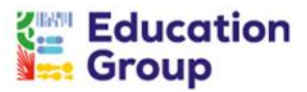

Zur Verfügung gestellt durch die Education Group GmbH in Kooperation mit der bit media e-solutions GmbH und im Auftrag des Landes Oberösterreich.

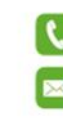

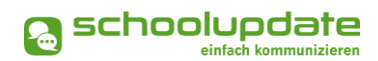

### Anmeldecodes verteilen

#### Per SMS / E-Mail

Es besteht die Möglichkeit Anmeldecodes an Eltern & Schüler:innen digital zu versenden.

Dafür muss für den jeweiligen Kontakt entweder eine gültige Mobiltelefonnummer oder E-Mailadresse eingetragen sein, was beim Import aus e\*SA standardmäßig <u>nicht</u> der Fall ist.

Um Anmeldecodes klassenweise zu versenden, gehen Sie wie folgt vor:

- 1. Besuchen Sie in der WebApp den Menüpunkt "Einstellungen."
- 2. Klicken Sie auf "Schüler-, Lehrer- und Klassenverwaltung".
- 3. Wählen Sie in "Klassen & Zuordnung" eine Klasse aus.
- 4. Wählen Sie in der Liste die jeweilige Kontaktoption aus, an welche Sie den Anmeldecode senden wollen (Kontaktdaten des Schülers / Erz.-Ber.).
- 5. Wählen Sie alle oder bestimmte Schüler:innen aus.
- 6. Klicken Sie auf "Anmeldecode (Schüler) senden" bzw. "Anmeldecode (Erz.-Ber.) senden" je nach ausgewählter Kontaktoption und bestätigen Sie Ihre Eingabe.

#### Persönlich

Gerne werden Anmeldecodes aber auch im Zuge eines Klassenforums oder am ersten Schultag an Eltern und / oder Schüler:innen verteilt. Um eine gebündelte Excel-Liste mit Anmeldecodes zu erzeugen, gehen Sie wie folgt vor:

- 1. Besuchen Sie in der WebApp den Menüpunkt "Einstellungen".
- 2. Klicken Sie auf "Schüler-, Lehrer- und Klassenverwaltung".
- 3. In den "Schülerstammdaten" können Sie nun die "Schülerliste als XLS exportieren".

#### Registrierung der Schüler:innen und / oder Eltern

Damit Eltern bzw. Schüler:innen SchoolUpdate OÖ nutzen können, müssen sich diese einmalig mit ihrem persönlichen Anmeldecode registrieren. Dieser Code ist ausschließlich für die Erstregistrierung notwendig:

- Entweder: Registrierung über die mobile App "SchoolUpdate" (Google Play, der Apple App Store und die <u>Huawei AppGallery</u> sind ganz unten auf schoolupdateooe.at verlinkt) – eine Kurzanleitung für Eltern bzw. Schüler:innen finden Sie auf schoolupdate-ooe.at > Infos & Downloads > Handbücher
- Oder: Registrierung über die WebApp (<u>www.schoolupdate-ooe.at</u> > Anmeldecode einlösen)